## **Recording student's reading hours:**

- 1. Log in to my.valluvantamil.org
- 2. Click on "Volunteer Hours" from the top menu

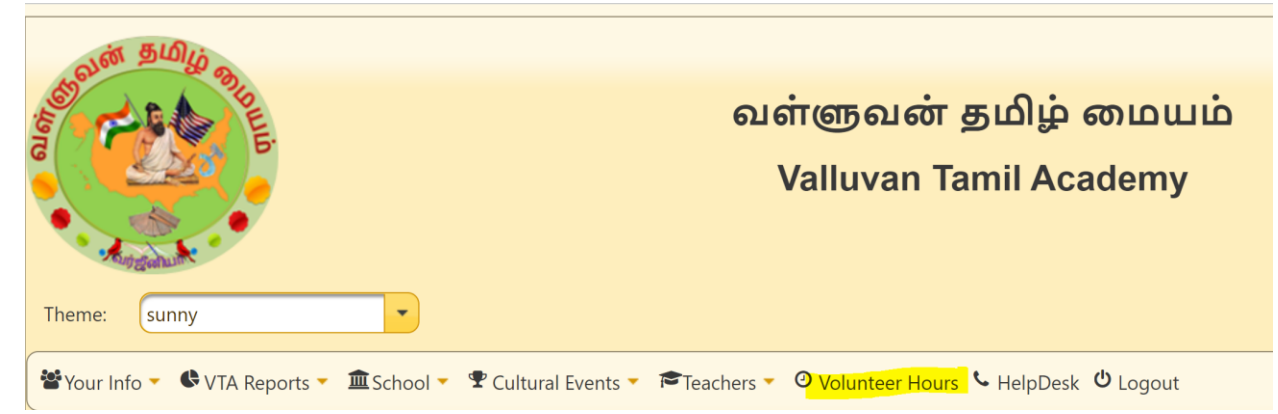

3. Below the Students listing you can see a "Book" icon and click on it.

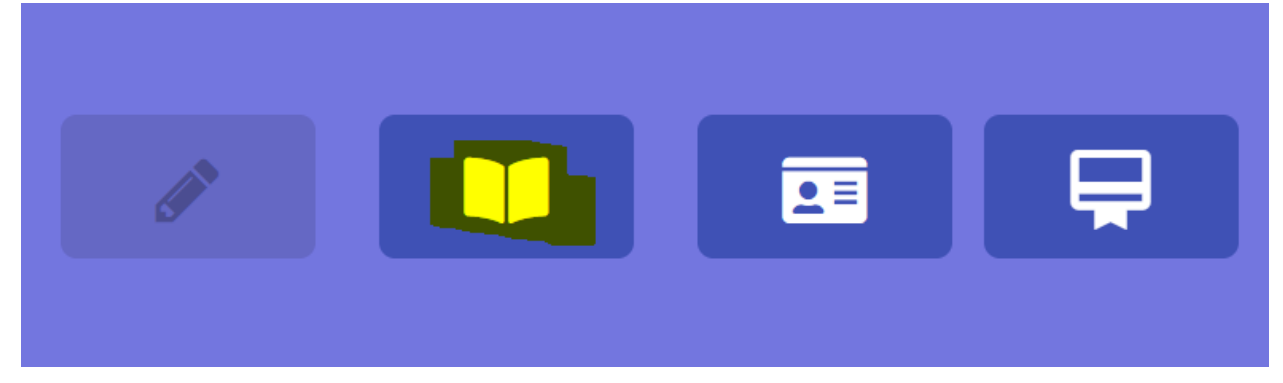

4. Click on "+" and start entering the hours.

| பதிவுகளை     | ா வடிகட்டு             |            |                        |                      |
|--------------|------------------------|------------|------------------------|----------------------|
| <i>जच्चि</i> | புத்தகம் / பாடம் பெயர் |            | படித்த தேதி            | படித்த<br>நிமிடங்கள் |
|              |                        | No results |                        |                      |
|              |                        |            | ltems per page: 25 🛛 👻 | 0 of 0 < >           |